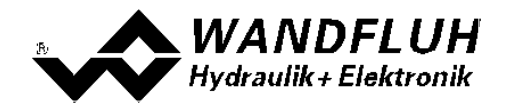

# SCHRITT FÜR SCHRITT EINSTELLANLEITUNG PD2 - ELEKTRONIK

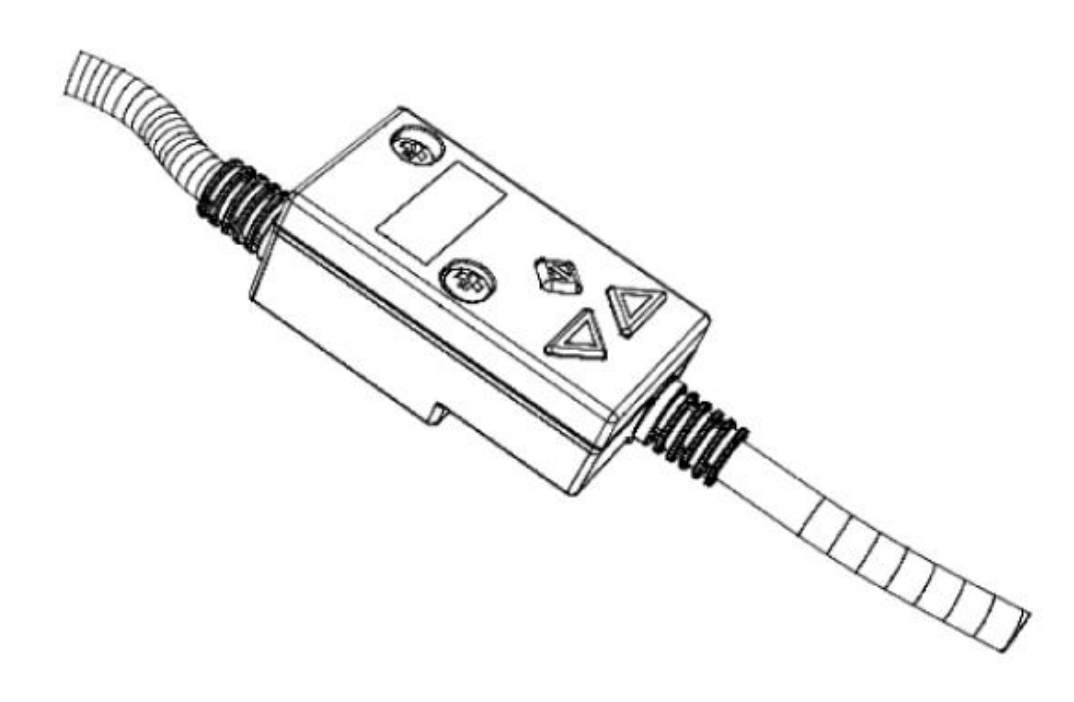

Tel: +41 33 672 72 72 Fax: +41 33 672 72 12

Email: sales@wandfluh.com Internet: www.wandfluh.com Seite 1 Ausgabe 12 34 PD2\_StepByStep\_d.pdf

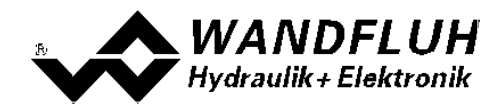

# Inhaltsverzeichnis

| 1    | Allgemeine Angaben                             | 3 |
|------|------------------------------------------------|---|
| 2    | Einstellanleitung 1-Magnet Ventil gesteuert    | 4 |
| 2.1  | Einleitung                                     | 4 |
| 2.2  | PASO in den OFF-Line Modus setzen              | 5 |
| 2.3  | Ventiltyp wählen                               | 6 |
| 2.4  | Sollwertsignal skalieren                       | 6 |
| 2.5  | Festsollwerte einstellen (optional)            | 6 |
| 2.6  | Rampen einstellen (optional)                   | 6 |
| 2.7  | Magnettreiber 1 einstellen                     | 7 |
| 2.8  | Fehlerauswertung einstellen (optional)         | 7 |
| 2.9  | Kanalfreigabe einstellen                       | 7 |
| 2.10 | D Parameter in eine Datei speichern (optional) | 8 |
| 2.11 | 1 PASO in den On-Line Modus setzen             | 9 |

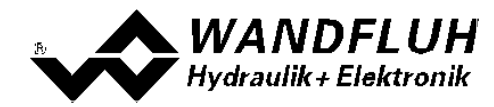

## 1 Allgemeine Angaben

Diese Schritt für Schritt Anleitung dient dazu, dem Anwender eine einfache Einstellhilfe zur Verfügung zu stellen. Sie enthält für jeden möglichen Verstärker-Typ eine entsprechende Anleitung, die in der richtigen Reihenfolge die benötigten Parameter beschreibt.

Eine genaue Beschreibung der Hardware, eine Produktbeschreibung und eine Beschreibung der Parameter finden Sie in der "Betriebsanleitung zu Verstärkermodul PD2".

Hinweis: Bitte lesen Sie vorgängig die entsprechende Betriebsanleitung.

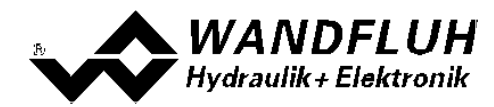

# 2 Einstellanleitung 1-Magnet Ventil gesteuert

#### 2.1 Einleitung

Diese Anleitung zeigt an einem Beispiel, wie der Kanal 1 der PD2-Elektronik zur Ansteuerung eines 3/2-Wege Proportionalventils im offenen Steuerkreis (ohne Istwertsignal) zur Ansteuerung eines Hydraulikmotors mit einer Drehrichtungen eingestellt wird.

| Vorgaben:        |                                         |
|------------------|-----------------------------------------|
| Betriebsart:     | Sollwert uni/bipolar (1-Mag)            |
| Sollwertsignal:  | 0 10V am Analogeingang 1                |
| Ventilanschluss: | 3/2-Wege Proportionalventil an Magnet A |
| Kanalfreigabe:   | extern über Digitaleingang 1            |

Die folgenden Schritte sind dazu notwendig (Schritte mit dem Vermerk "optional" sind nur bei Bedarf nötig):

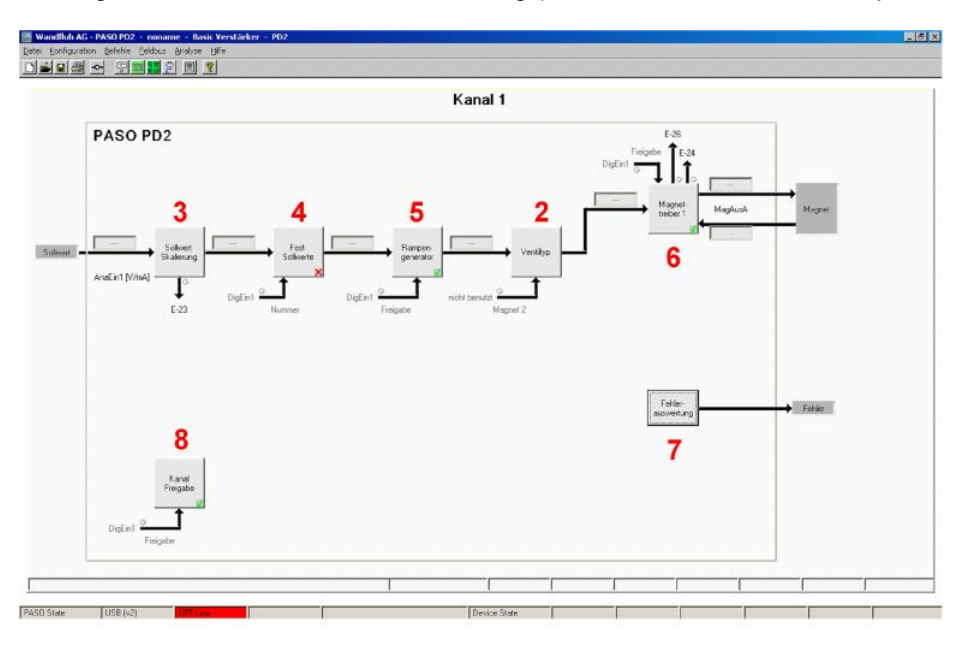

- 1. <u>PASO in den OFF-Line Modus setzen</u>
- 2. Ventiltyp wählen
- 3. Sollwertsignal skalieren
- 4. Festsollwerte einstellen 6 (optional)
- 5. <u>Rampen einstellen</u> 6 (optional)
- 6. <u>Magnettreiber 1 einstellen</u>
- 7. Fehlerauswertung einstellen 7 (optional)
- 8. Kanalfreigabe einstellen 7
- 9. Parameter in eine Datei speichern [8] (optional)
- 10. PASO in den On-Line Modus setzen
- 11. Durch aktivieren des Digitaleingang 1 wird nun der Kanal freigegeben

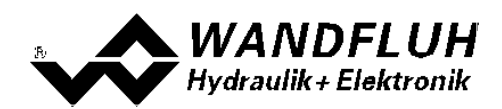

## 2.2 PASO in den OFF-Line Modus setzen

Menu "Datei - Off Line gehen" anklicken

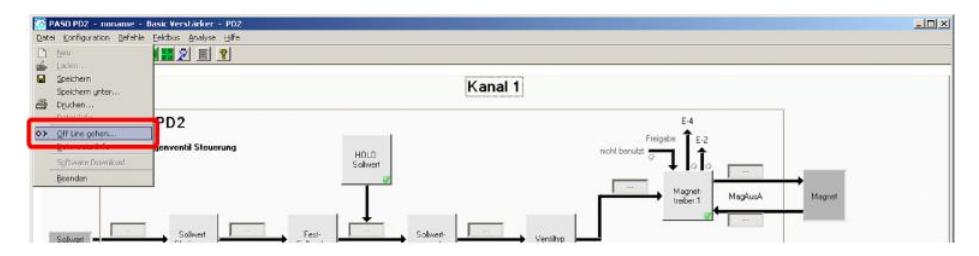

#### "OK" anklicken

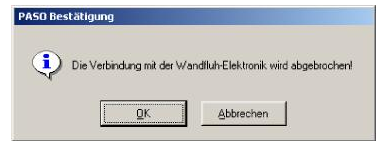

#### In der Statuszeile muss die Meldung "Off-Line" erscheinen

|                |       |  |             |   | 3  | 8 |   |  |
|----------------|-------|--|-------------|---|----|---|---|--|
| 1              | _     |  |             |   |    | ſ |   |  |
| PASC State: 10 | ise 📕 |  | Devce State | 1 | 80 |   | 1 |  |

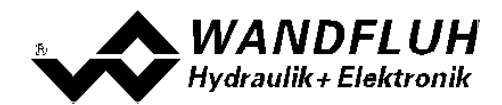

## 2.3 Ventiltyp wählen

| Parameter   | Beschreibung                                                                                         |
|-------------|----------------------------------------------------------------------------------------------------|
| Betriebsart | Entsprechende Betriebsart wählen (im Beispiel "Sollwert uni/bipolar (1-Mag)")                        |
| Magnet Typ  | Den Magnettyp des angeschlossenen Ventils wählen (im Beispiel "Proportionalmagnet mit Strommessung") |
| Ventil Typ  | Den Ventiltyp des angeschlossenen Ventils wählen (im Beispiel "Standard 1-Magnet)                    |

Die restlichen Parameter haben keine Funktion

#### 2.4 Sollwertsignal skalieren

| Parameter           | Beschreibung                                                                           |
|---------------------|----------------------------------------------------------------------------------------|
| Signaltyp           | Signaltyp vom Sollwertgeber einstellen (im Beispiel "Spannung")                        |
| Benutzter Analog    | Wenn der Parameter "Signaltyp" auf "Spannung" oder "Strom" eingestellt ist, kann damit |
| Eingang             | der Eingang gewählt werden, an dem das Sollwertsignal angeschlossen ist (im Beispiel   |
|                     | "AnaEin1 [V/mA]")                                                                      |
| Benutzter Digital   | Wenn der Parameter "Signaltyp" auf "Digital", "Frequenz" oder "PWM" eingestellt ist,   |
| Eingang             | kann damit der Eingang gewählt werden, an dem das Sollwertsignal angeschlossen ist     |
| Kabelbruch          | Wenn der Parameter "Signaltyp" auf "Strom", "Frequenz" oder "PWM" eingestellt ist,     |
| Überwachung         | kann das Sollwertsignal auf Kabelbruch überwacht werden                                |
| Untere              | Wenn der Parameter "Kabelbruch "Überwachung" auf "ja" steht, kann damit der untere     |
| Kabelbruchgrenze    | Grenzwert eingestellt werden (Sollwertsignal < Untere Kabelbruchgrenze = Kabelbruch)   |
| Obere               | Wenn der Parameter "Kabelbruch "Überwachung" auf "ja" steht, kann damit der obere      |
| Kabelbruchgrenze    | Grenzwert eingestellt werden                                                           |
|                     | (Sollwertsignal > Obere Kabelbruchgrenze = Kabelbruch)                                 |
| Min Interface       | Minimaler Sollwert-Signalpegel einstellen (entspricht 0% Sollwert, im Beispiel 0V)     |
| Max Interface       | Maximaler Sollwert-Signalpegel einstellen (entspricht 100% Sollwert, im Beispiel 10V)  |
| Totband Funktion    | Totband Funktion freigeben                                                             |
| Totband Schwellwert | Ist die Totband Funktion eingeschaltet, kann hier der Schwellwert eingestellt werden   |
|                     | (Sollwert < Totband Schwellwert => Magnetausgang = 0)                                  |

## 2.5 Festsollwerte einstellen (optional)

| Parameter      | Beschreibung                                                                                                    |
|----------------|----------------------------------------------------------------------------------------------------|
| Freigabe       | Festsollwert Funktion freigeben                                                                                                    |
| Wahl 1         | Gewünschter Digitaleingang für den Festsollwert 1 einstellen                                                                                   |
| Festsollwert 1 | Gewünschter Wert für den Festsollwert 1 einstellen. Dieser Wert wird der aktive Sollwert, sobald der Digitaleingang von "Wahl 1" aktiviert ist |

## 2.6 Rampen einstellen (optional)

| Parameter         | Beschreibung                                 |
|-------------------|----------------------------------------------|
| Freigabe          | Rampen Funktion freigeben                    |
| Rampe positiv auf | Rampenzeit für die Stromzunahme vom Magnet 1 |
| Rampe positiv ab  | Rampenzeit für die Stromabnahme vom Magnet 1 |

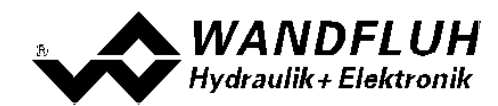

## 2.7 Magnettreiber 1 einstellen

| Parameter            | Beschreibung                                                                          |
|----------------------|---------------------------------------------------------------------------------------|
| Magnetausgang        | Den Ausgang wählen, an dem der Magnet angeschlossen ist (im Beispiel "MagAusA")       |
| Freigabe             | Wählen, ob der Magnetausgang dauernd freigegeben ist (Auswahl "ein"), dauernd         |
|                      | gesperrt ist (Auswahl "aus") oder ob die Freigabe mittels einem Digitaleingang von    |
|                      | extern vorgenommen wird (Auswahl "extern")                                            |
| Dig. Eingang         | Wenn der Parameter "Freigabe" auf "extern" eingestellt ist, kann damit der            |
|                      | entsprechende Digitaleingang für die Freigabe gewählt werden                          |
| Invertierung         | Falls Magnete mit inverser Funktion eingesetzt werden, muss hier "ja" gewählt werden, |
|                      | sonst "nein"                                                                          |
| Kabelbruch           | Falls die Magnet-Kabelbruch Überwachung gewünscht wird, muss hier "ja" gewählt        |
| Überwachung          | werden, sonst "nein"                                                                  |
| Kennlinienoptimierun | Falls die Kennlinienoptimierung gewünscht wird, muss hier "ein" gewählt werden, sonst |
| g                    | "aus". Die Werte der Kennlinienoptimierung werden dann im Register                    |
|                      | "Kennlinienoptimierung" eingestellt                                                   |
| Imin                 | Der gewünschte minimale Strom einstellen (entspricht dem Strom bei 0% Sollwert)       |
| Imax                 | Der gewünschte maximale Strom einstellen (entspricht dem Strom bei 100% Sollwert)     |
| Dither Funktion      | Die Dither Funktion sollte aktiviert werden (Auswahl "ein")                           |
| Dither Frequenz      | Die gewünschte Frequenz vom Dithersignal einstellen                                   |
| Dither Pegel         | Den gewünschten Pegel vom Dithersignal einstellen                                     |

Die restlichen Parameter haben keine Funktion

#### 2.8 Fehlerauswertung einstellen (optional)

| Parameter    | Beschreibung                                                                                                    |
|--------------|----------------------------------------------------------------------------------------------------|
| Fehleraktion | Beim Fehler "Kabelbruch Eingangssignal" kann die gewünschte Fehleraktion eingestellt werden. Bei einem 4/3-Wege Proportionalventil ist die Standardeinstellung "Magnet 1 gesperrt" |

## 2.9 Kanalfreigabe einstellen

| Parameter    | Beschreibung                                                                       |
|--------------|------------------------------------------------------------------------------------|
| Freigabe     | Wählen, ob der Kanal dauernd freigegeben ist (Auswahl "ein"), dauernd gesperrt ist |
|              | (Auswahl "aus") oder ob die Freigabe mittels einem Digitaleingang von extern       |
|              | vorgenommen wird (Auswahl "extern")                                                |
| Dig. Eingang | Wenn der Parameter "Freigabe" auf "extern" steht, kann damit der entsprechende     |
|              | Digitaleingang für die Freigabe gewählt werden (im Beispiel "DigEin1")             |

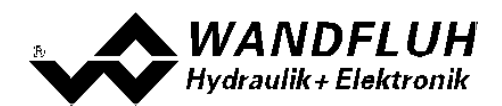

## 2.10 Parameter in eine Datei speichern (optional)

Menu "Datei - Speichern unter ..." anklicken

| Gro<br>Liden                        |     | promotions |                       |          |
|-------------------------------------|-----|------------|-----------------------|----------|
| Speicheim unter                     |     | Kanal 1    |                       |          |
| Dahielp/o<br>QnLine gehen           | PD2 |            | E4<br>Freinaber 🕇 E.2 |          |
| Estensatz-Info<br>Sgftware Download |     |            |                       |          |
| Beenden                             |     |            | Magnet-               | <b>→</b> |

Pfad und Dateiname eingeben, anschliessend "OK" anklicken

| Suchen in:<br>Zuletzt<br>verwendete D.    | DasoPD2    |   | 2 | • • 6 | • |    |
|-------------------------------------------|------------|---|---|-------|---|----|
| Zuletzt<br>verwendete D                   | US8_Driver |   |   |       |   |    |
| Desktop<br>Eigene Dateien<br>Autoproteine |            |   |   |       |   |    |
| <b>S</b>                                  |            | - |   |       |   | 04 |

Falls gewünscht, unter "Bearbeiter" und "Bemerkungen" entsprechende Einträge vornehmen, anschliessend "OK" anklicken

| Data        | 10.00.0010 |
|-------------|------------|
| Datum J     | 16.08.2012 |
| Zeit 📔      | 14:24:09   |
| Dateiname   | name par   |
| Kartentyp   | PD23       |
| Bemerkungen |            |
|             |            |

In der Kopfzeile wird der entsprechende Dateiname angezeigt

| PASD PD2 - non-ame - tests: Verstärker - PD2 Dets Konfgutöben geföre Eeldus grayse (Bie 国際のの) 京都部会 第二章 |                  |              |                | ad at |
|----------------------------------------------------------------------------------------------------|------------------|--------------|----------------|-------|
|                                                                                                    | Ка               | anal 1       |                |       |
| PASO PD2<br>Druck/Mengenvenil Steuerung                                                                | HOLD<br>Solivert | nicht beruit |                |       |
| Solver                                                                                                 | en Solver        | Vertilityo   | MagAusA Magnet |       |

Wandfluh AG Postfach CH-3714 Frutigen Tel: +41 33 672 72 72 Fax: +41 33 672 72 12 Email: sales@wandfluh.com Internet: www.wandfluh.com Seite 8 Ausgabe 12 34 PD2\_StepByStep\_d.pdf

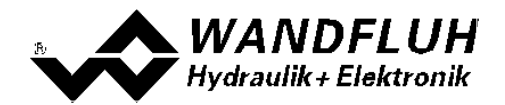

#### 2.11 PASO in den On-Line Modus setzen

Menu "Datei - On Line gehen" anklicken

| Dates Konfiguration Befehle  | Eeldbus Analyse Bille |                             |
|------------------------------|-----------------------|-----------------------------|
| Laden                        | 1 <b>2</b> 2 I 1      |                             |
| Speichern<br>Speichern goter | Kanal 1               | Kanal 2                     |
| Drucken<br>Date Jole         | 6D7                   | G Freighe richt broutet E-4 |
| O- ⊴n Line gehen             | gesteuert             | Freigaber 1 E-2             |

Die Auswahl "Wandfluh-Elektronik neu mit den aktuellen Daten programmieren?" anklicken

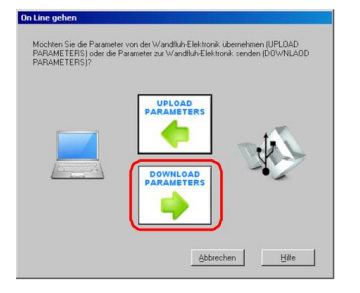

#### "OK" anklicken

|   | Sind Sie sicher dass Sie die Wandfluh-Elektronik neu |
|---|------------------------------------------------------|
| 1 | mit den aktuellen Daten programmieren mochten?       |

#### "OK" anklicken

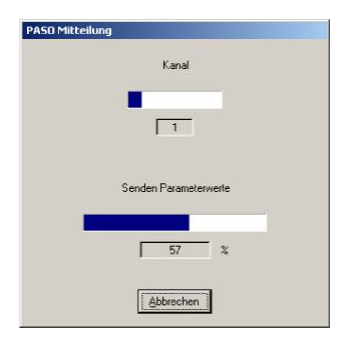

Warten, bis alle Parameter zur PD2-Elektronik gesendet wurden

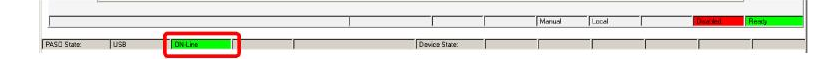

#### In der Statuszeile muss die Meldung "On-Line" erscheinen

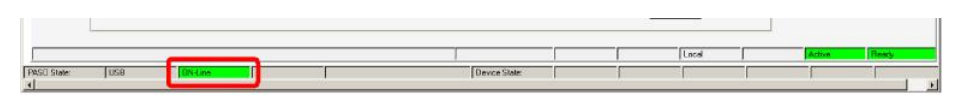